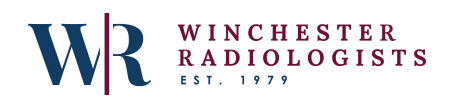

## Winchester Radiologists Interventional Radiology Clinic

## Intelerad Referring Physician Portal

- o Please visit <u>https://pacs.novaradit.com/Portal/app?#/</u>
- When you see the following, select Apply for an account:

|     | WINCHESTER<br>RADIOLOGISTS |
|-----|----------------------------|
|     | Winchester Radiologists    |
|     |                            |
| í   |                            |
|     | Forgot Password            |
|     | Apply for an account       |
| î.e |                            |

- Fill out the requested information and an Admin will reach out to you via your contact information and provide you with your credentials.
- Use the this link to watch a brief tutorial on how to view images: <u>https://player.vimeo.com/video/209752547</u>